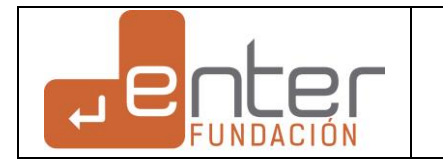

| CLIENTE  | SEDESOQ                                                    |
|----------|------------------------------------------------------------|
| PROYECTO | Estancias Infantiles                                       |
| MODULO   | Módulo de Estancias Infantiles / Registro de CAI v.Usuario |

# 1.- DESCRIPCIÓN GENERAL / Módulo de Estancias Infantiles

El proyecto del Módulo de Estancias Infantiles tiene por objetivo digitalizar proceso de gestión del programa del mismo nombre. Habiendo realizado un mapeo de procesos, se determinó que el módulo considerará 4 submódulos para resolver las necesidades de gestión del cliente. El proceso se parte en: Registro de CAI autorizado, Inscripción de Beneficiarios a CAI Autorizado, Prestación del Servicio e Informe Final y cada uno de estos procesos contara con su submódulo de gestión.

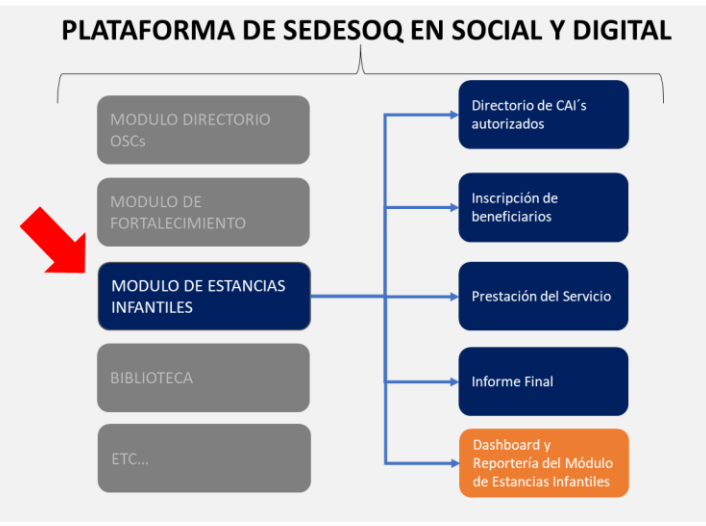

El módulo de Estancias Infantiles, aunque forma parte de la Plataforma SEDESOQ, trabajará de manera independiente a los modulo anteriormente creados y que se encuentran en funcionamiento. De igual forma, de acuerdo a la lógica de negocio de Social y Digital, los usuarios directos (CAI's) tendrán que ser registrado y validados en el módulo de Perfil de Usuario de la Plataforma Social y Digital.

El módulo de Estancias Infantiles, debe considerar atributos de calidad y funcionalidad de altos estándares como son navegabilidad, avisos y notificaciones, funcionalidad, vista y ambiente minimalista y concreto. Los usuarios caracterizados de manera general para el módulo de estancias infantiles son:

| USUARIO             | ENTIDAD               | ETAPAS DE ATENCIÓN                                    |
|---------------------|-----------------------|-------------------------------------------------------|
| SUPER ADMINISTRADOR | Fundación Enter       | Todos los Procesos                                    |
| ADMINISTRADOR       | SEDESOQ               | Todos los Procesos                                    |
| CAI                 | Organización          | Todos los Procesos                                    |
| BENEFICIARIA        | Persona Fisica (Mama) | Inscripción de Beneficiario y Prestación del Servicio |

El presente documento, describe a detalle la estructura, diseño flujo del proceso y reglas de negocio para desarrollar el submódulo de: Directorio de CAI's Autorizados.

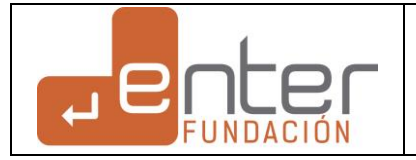

# 2.- DESCRIPCIÓN DEL PROYECTO / Submódulo Directorio de CAI´s autorizado

El Submódulo Directorio de CAI's autorizados tiene por objetivo el crear un expediente detallado de cada centro de día interesado en recibir los apoyos del programa de estancias infantiles como proveedor que tenga la capacidad de registrar información, documentación y que cuente con un flujo de revisión y validación por parte del Administrador. Este directorio considera el proceso de gestión con las siguientes características.

1.-La aplicación por primera vez y su renovación se hace por convocatoria publicada por el Administrador.

- 2.-La convocatoria tiene una vigencia parametrizada por el administrador
  - a) Vigencia del periodo de aplicación (Por primera vez o renovación)
  - b) Vigencia de la validez de la calificación asignada por el administrador (Por primera vez o renovación)

3.-El directorio debe considerar la creación de un historial de solicitudes de registro por cada año. Cada convocatoria se debe conservar y el acceso de consulta debe permanecer para el usuario como el administrador.

4.-La información del CAI, debe poder reciclarse y modificarse cada nueva convocatoria para facilitar el uso de la herramienta al CAI

5.-La solicitud de registro considera un flujo de trabajo como se menciona a continuación:

- a) Alta de Perfil (Proceso de Social y Digitla)
- b) Solicitud de Registro (Considera validaciones del Perfil)
- c) Revisión del Registro por parte del Administrador (Autorizado, Revisión o Rechazado)
- d) Cambio de estado (Edición o No Edición) de acuerdo al estado asignado por el Administrador
- e) Vigencia del Estado (Autorizado, Revisión o Rechazado)
- f) Periodo de tiempo para aplicar en el directorio.
- g) Sitema de avisos vía mail, sms o whats app.
- h) Sistema de información para usuario y para administrador.

#### 3.- RELACIÓN CON OTROS MODULOS O SISTEMAS

| No | Módulo o Submódulo                   | Razón de Relación                                                                                                    |
|----|--------------------------------------|----------------------------------------------------------------------------------------------------|
| 1  | Perfil de Usuario                    | De acuerdo con los datos de perfil el módulo permite el registro del usuario.                                                                                                    |
| 2  | Sub M / Inscripción del Beneficiario | Valida el estado del CAI en el directorio y permite su publicación para que los beneficiarios puedan<br>inscribirse. De igual forma, muestra información del perfil y del Directorio. |
| 3  | Sub M / Prestación del Servicio      | Valida el estado de CAI en el directorio y permite registrar los datos de la prestación del servicio.<br>De igual forma, muestra información del perfil y del Directorio              |
| 4  | Sub M / Informe final                | Valida el estado de CAI en el directorio y presenta información de inscripción de beneficiario y<br>prestación del servicio para tramitar el informe final.                           |
| 5  | Reporteador y Dashboard              | Proveed de información al Dashboard para elaboración de reportes y gráficas                                                                                                    |

## 4.- USUARIOS DEL MODULO / SUBMODULO

| USUARIO             | ENTIDAD PERMISOS                                                              |                                 |
|---------------------|-------------------------------------------------------------------------------|---------------------------------|
| SUPER ADMINISTRADOR | Fundación Enter         Consulta, Edición, Eliminación y Asignación de Permis |                                 |
| ADMINISTRADOR       | SEDESOQ                                                                       | Consulta, Edición y Eliminación |
| CAI                 | Organización                                                                  | Consulta y Edición              |

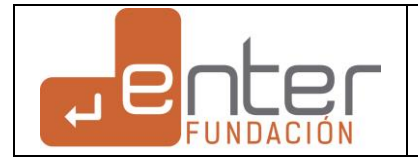

#### **5.- INVENTARIO DE SERVICIOS** 1 Creación de convocatoria de registro o actualización del Directorio de CAI's autorizados Administrador 2 Solicitud de Afiliación y Cancelación de Afiliación al Directorio con aviso de privacidad. Usuario 3 Llenado, envio a revisión y notificación al administrador de registro a directorio CAI Usuario y Sistema Revisión y asignación de estado de registro a directorio CAI (Aprobado, Revisión o Rechazado) 4 Administrador y Sistema con notificación al usuario. Asignación de folio ACI-0000 5 Emisión de Constancia de CAI autorizado en PDF Administrador y Sistema 6 Emisión de reporte simple en Excel de Directorio de CAI's autorizados Administrador y Sistema 6.- ESQUEMA DEL MÓDULO / SUBMODULO ADMINISTRADOR Excel Gestor de convocatoria Directorio de CAI's anual de Directorio USUARO

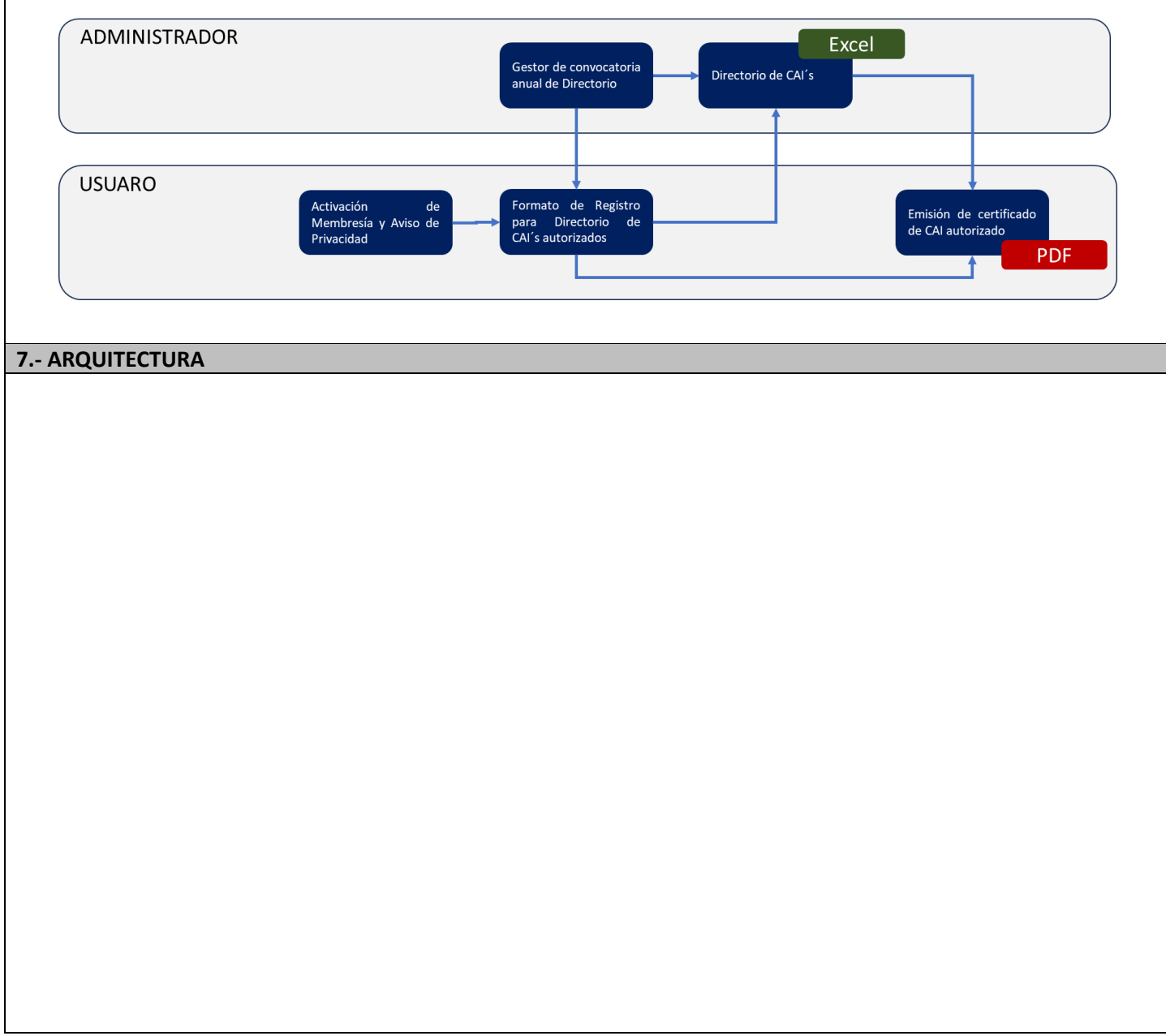

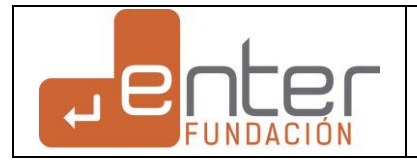

# 9.- MAQUETACIÓN

Se presenta a continuación la maquetación del Submódulo en versión usuario y versión administrador

## 9.1 Maquetación con perspectiva del Usuario (CAI)

- 9.1.1 Acceso a módulo de estancias infantiles
- 9.1.2 Acceso a submódulo Directorio de CAI's Autorizados
- 9.1.3 Gestor de Convocatorias Directorio de CAI's Autorizados
- 9.1.4 Llenado de Registro a Directorio de CAI's Autorizados
- 9.1.4 Impresión de constancia de CAI, autorizado

## 9.2 Maquetación con perspectiva del Administrador

- 9.2.1 Publicación de convocatoria de Registro
- 9.2.2 Gestor de registros de CAI's
- 9.2.3 Revisión y validación de registro
- 9.2.4 Reporte de Directorio de CAI's

#### 9.1 Acceso del usuario a módulo de estancias infantiles

El usuario podrá ingresar a la Plataforma de Estancias infantiles desde dos vías.

1.- A través del menú lateral izquierdo, se requiere agregar una sección con titulo PLATAFORMA DE ESTANCIAS INFANTILES con menú desplegable con los siguientes submódulos: Directorio CAI's autorizados, Prestación del Servicio y Presentación de Informes.

2.- A través del icono ubicado en la sección central, crear una sección independiente con el titulo PLATAFORMA DE ESTANCIAS INFANTILES, e incorporar tres iconos con la imagen institucional de Estancias Infantiles con los siguientes títulos: Directorio CAI's autorizados, Prestación del Servicio y Presentación de Informes.

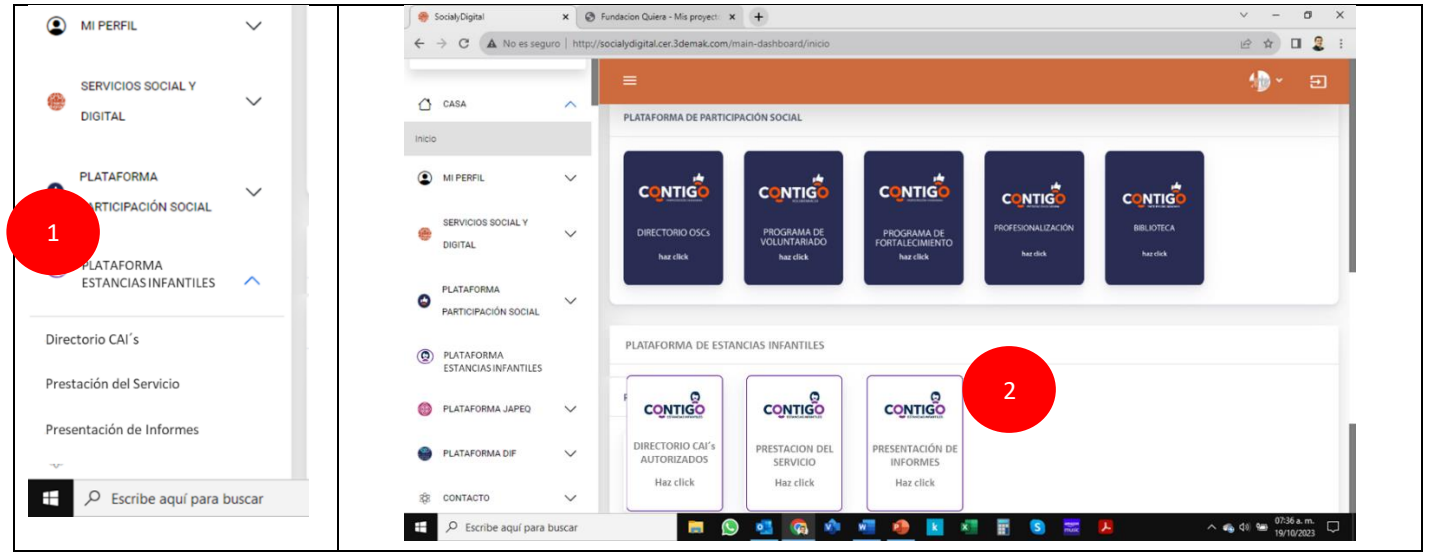

#### **GENERALES:**

1.- La plataforma de Estancias Infantiles solo podrá ser visualizada por usuarios registrados en el Perfil de Social y Digital con los siguientes parámetros.

- Tipo de organización = Centro de Atención Infantil
- Figura constitutiva Legal = Sin distinción
- Dirección Fiscal = Cualquier municipio del estado de Querétaro

Usuarios registrados que no sean Centro de Atención Infantil, no podrán visualizar la Plataforma de Estancias Infantiles}

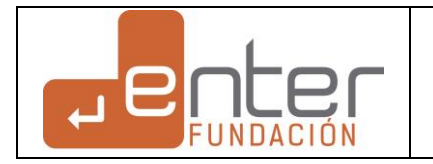

9.2 Acceso del usuario Submodulo Directorio de CAI's autorizados Para que el usuario pueda acceder al Gestor de Convocatorias para Registro en Directorio de CAI's Autorizados, debe utilizar la liga del menú lateral o el icono ubicado en la sección central. PLATAFORMA 0 V PARTICIPACIÓN SOCIAL PLATAFORMA DE ESTANCIAS INFANTILES DLATAFORMA ESTANCIAS INFANTILES ~ CONTIGO CONTIGO CONTIGO Directorio CAI's Prestación del Servicio DIRECTORIO CAI's PRESTACION DEL PRESENTACIÓN DE AUTORIZADOS SERVICIO INFORMES Presentación de Informes Haz click Haz click Haz click H 0 6 v w P k x .... S へ 🐔 🕼 📾 号 **CAMPO** DESCRIPCIÓN Directorio CAI's autorizados. En letra minúscula con mayúscula al iniciol la liga debe llevar al GESTOR DE Titulo del menú lateral CONVOCATORIAS PARA REGISTRO EN DIRECTORIO DE CAO'S Autorizados Icono con efecto de encendido cuando el mouse pase por encima de éste. El titulo debe ser en letras mayúsculas Icono central "DIRECTORIO CAI's AUTORIZADOS", AI hacer click el sistema muestra el GESTOR DE CONVOCATORIAS. (Ver 9.3)

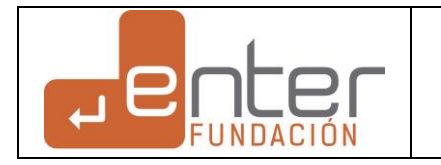

#### 9.3 Gestor de Convocatorias Directorio de CAI´s Autorizados PLATAFORMA ٢ PARTICIPACIÓN SOCIAL CONTIGO DESAR SOCIA Directorio OSCs **DIRECTORIO DE CAI'S AUTORIZADOS** QUERÉTARO Programa de voluntariado Programa de fortalecimiento 01/01/2023 29/02/2023 Autorizado 2023 Estancias 2023 Anual PLATAFORMA 0 **ESTANCIAS INFANTILES** Rechazado 01/01/2024 20/06/2024 2024 Estancias 2024 Especial Directorio CAI's 01/01/2025 Autorizado 29/02/2025 2025 Estancias 2025 Anual Prestación del Servicio

# GENERALES

El gestor presenta las convocatorias de la mas nueva ARRIBA a la mas antigua ABAJO, recorriendo conforme se van generando. El usuario puede tener acceso a todos los registros en modo lectura

Toda vez que el registro ha cubierto la fecha limite, el usuario solo puede acceder en modo lectura. Solo el administrador puede volver a activar el registro a modo edición.

Si el registro del CAI no está en estado autorizado en el periodo vigente, no podrá tener acceso al resto de los módulos considerados en el módulo de estancias infantiles.

| САМРО                 | DESCRIPCIÓN                                                                                                    |
|-----------------------|----------------------------------------------------------------------------------------------------|
| Convocatoria          | Muestra el nombre de la convocatoria registrado por el administrador en el "Convocatoria de Registro a Directorio"                                                                                                    |
| Тіро                  | Muestra la selección de tipo de convocatoria que el Administrador asignó puede ser Anual o Especial en la<br>"Convocatoria de Registro a Directorio"                                                                         |
| Reglas de operación   | Liga a documento PDF registrado por el Administrador en el ""Convocatoria de Registro a Directorio""                                                                                                    |
| Fecha apertura        | Fecha de apertura establecida por el Administrador para que el usuario pueda postularse en el directorio. El registro se hace en "Convocatoria de Registro a Directorio"                                                     |
| Fecha límite          | Fecha limite establecida por el Administrador para que el usuario pueda postularse en el directorio. Posterior<br>a esta fecha si el usuario no se postuló, el icono desaparece y el estatus deberá de ser "Sin postulación" |
| Vigencia              | Periodo de tiempo entre la fecha de asignación de estado "Autorizado" por el administrador y la fecha de vigencia Asignado por el administrador en el "Convocatoria de Registro a Directorio"                                |
| Solicitud de Registro | Acceso a Formulario de Registro a Directorio de CAI's Autorizados. Ver 9.4.                                                                                                    |
| Estatus               | Muestra el estatus en el que se encuentra la solicitud<br>Borrador, Nueva Solicitud, Aprobado, Observación, Rechazado                                                                                                    |
| Constancia            | Liga a documento PDF creado por el sistema en machote operativo solo cuando el estatus es aprobado. En ausencia de ese estatus el campo debe permanecer sin icono                                                            |

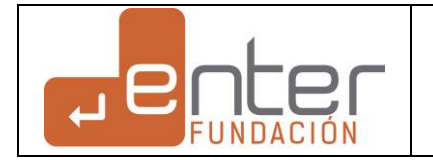

#### 9.4 Llenado de registro Directorio de CAI´s Autorizados

#### GENERALES

El registro a Directorio de CAI's Autorizados se compone de 6 Formularios. 1 formulario de Solicitud de Registro y 5 Formulario de registro de información y documentos.

FORMULARIO 1 "Solicitud de Registro"

- El Formulario 1 "Solicitud de Registro" tiene información del representante legal, de aviso de privacidad y solicitud de aplicación que el usuario debe confirmar para que pueda iniciar con el registro.
- Si el usuario no llena el Formulario 1 "Solicitud de Registro" no podrá acceder a ninguno de los 6 formularios Restantes.
- Una vez concluido el llenado del Formulario 1 "Solicitud de Registro" y aplicado el botón confirmar registro, el formulario no podrá ser editado por el usuario. La única opción será que el administrador elimine la solicitud de registro y el usuario tenga que volver a llenar desde el principio.

FORMULARIOS OPERATIVOS (5)

- Cada formulario funciona de manera independiente.
- Cada formulario tendrá la opción guardar. La edición del formulario se da de manera natural. Si el usuario modifica algún texto, solo tiene que usar la opción guardar.
- Las pestañas de cada formulario deberán permanecer siempre visibles e inamovibles. La navegación entre formularios se hará so lamente a través de las pestañas.
- Para formalizar el envió de la Solicitud de Registro, en el ultimo formulario de "Documentos" se debe incluir el botón "Finalizar y Enviar

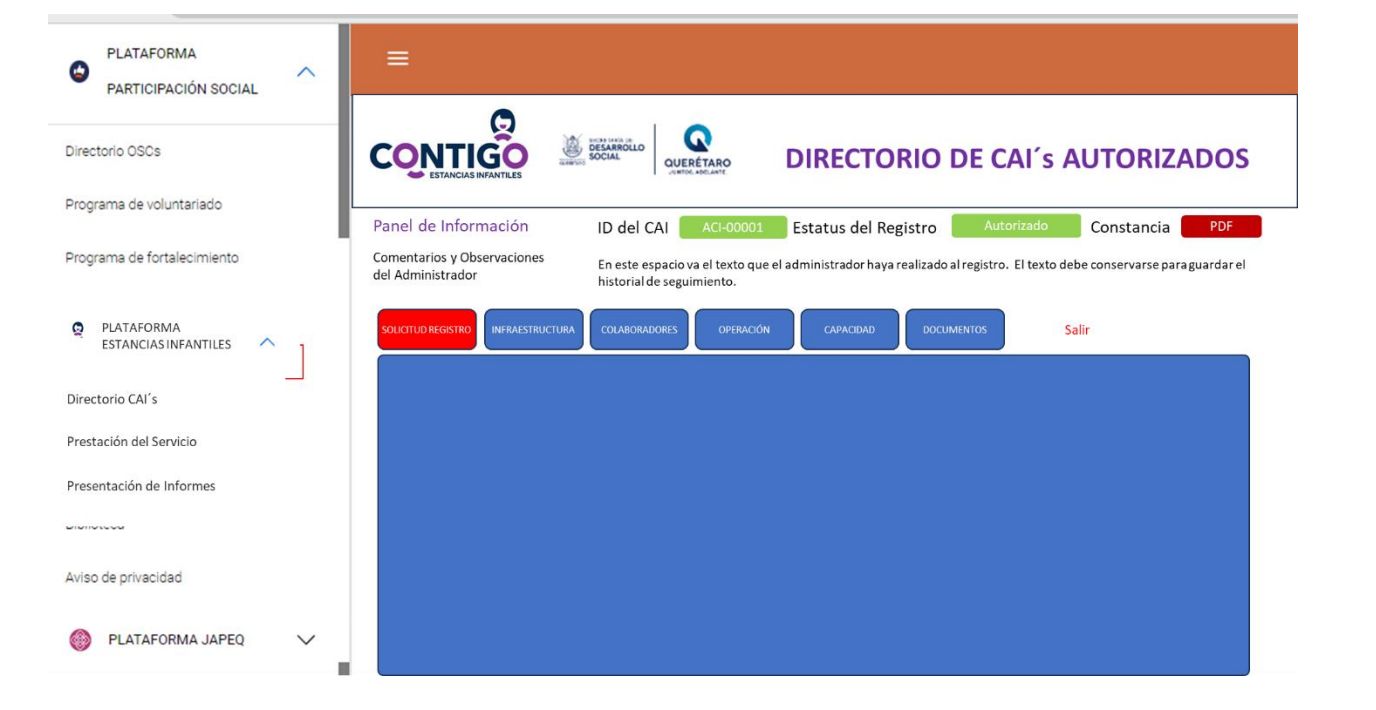

| САМРО                         | DESCRIPCIÓN                                                                                               |
|-------------------------------|----------------------------------------------------------------------------------------------------|
| Solicitud de Registro         | Formulario para formalizar "legalmente" el registro voluntario y aceptación de manejo de datos personales |
| Información del Representante | Formulario para registrar los datos del Representante Legal del CAI                                       |
| Infraestructura               | Formulario para registrar la infraestructura con la que cuenta el CAI                                     |
| Personal Operativo            | Formulario para registrar el personal que colabora en el CAI                                              |
| Operación                     | Formulario para registrar la operación                                                                    |
| Capacidad                     | Formulario para registrar la capacidad de Atención                                                        |
| Documentos                    | Registro de documentación en PDF                                                                          |

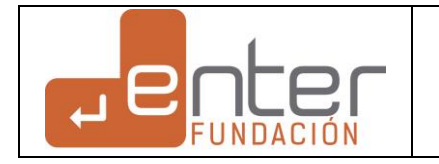

#### 9.4.1 Llenado de registro Directorio de CAI´s Autorizados / Solicitud de Registro de Participación

#### **GENERALES**

El formulario de solicitud de registro es un formato para que el usuario (CAI) exprese de manera explícita su voluntad de solicitar el registro asi como su autorización de manejo de datos personales. De igual manera este formulario sirve para registrar los datos generales de la aplicación. Fecha, Hora, Licencia que Solicitó el Registro. Para que el usuario pueda llenar los 5 formularios siguientes, es necesario que confirme en la opción Si del aviso de privacidad y consentimiento de manejo de datos personales y registrar el formulario.

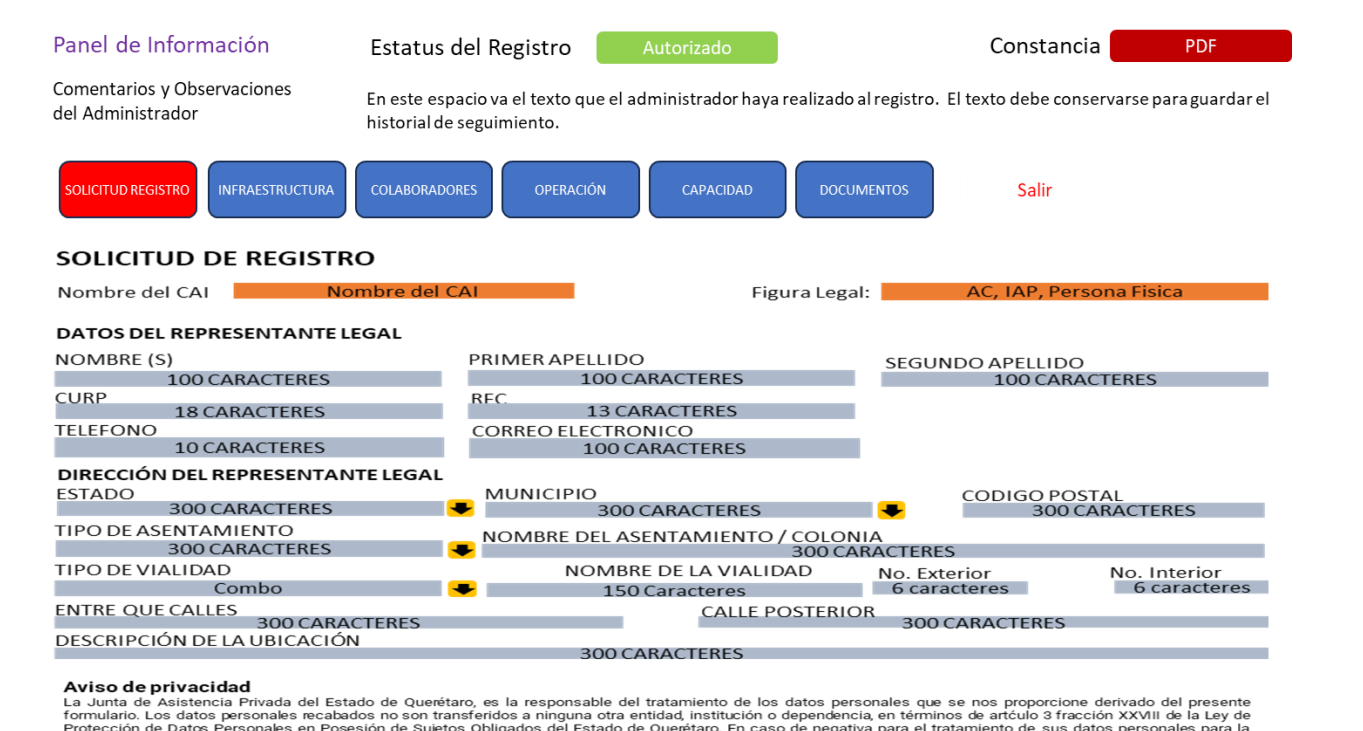

Aviso de privacidad La Junta de Asistencia Privada del Estado de Querétaro, es la responsable del tratamiento de los datos personales que se nos proporcione derivado del presente formulario. Los datos personales recabados no son transferidos a ninguna otra entidad, institución o dependencia, en términos de ariculo 3 fracción XXVIII de la Ley de Protección de Datos Personales en Posesión de Sujetos Obligados del Estado de Querétaro. En caso de negativa para el tratamiento de sus datos personales que finalidad señalada, podrá presentar su solicitud para el ejericicio de derechos ARCO a través de la Plataforma Nacional de Transparencia. Si desea concor nuestro aviso de privacidad integral, podrá consultarlo a través de la cuenta oficial de Facebook https://www.facebook.com/QueretaroJAP/, en el Portal de Transparencia http://bitly/2zqy[of o en la oficina de atención de esta junta.

Acepto: Si No

#### Consentimiento para el tratamiento de datos personales

Autorizo a la Junta de Asistencia Privada del Estado de Queretaro, para el tratamiento de los datos personales proporcionados y derivados de los documentos e información relacionados en el presente formulario, con la finalidad de que la institución que represento sea regulada, y llevar a cabo las notificaciones, generar registros, reportes y estadísticas que procedan. Estoy enterado del tratamiento que reclibirán los datos personales contenidos y derivados del presente, en términos del Aviso y Privacidad integral de la Junta, con fundamento en la Ley de Protección de Datos Personales en Posesión de Sujetos Obligados del Estado de Querétaro.

Acepto: Si No

INICIAR REGISTRO

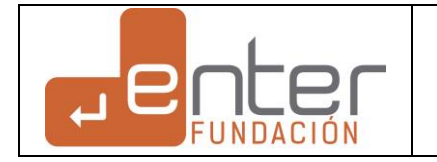

| 9.4.2 Llen                  | ado de registro Directori                                                                                                    | o de CAI´s .                                             | Autorizados / In                                                                      | fraestructura                                                                                                    |                                                                        |
|-----------------------------|----------------------------------------------------------------------------------------------------|----------------------------------------------------------|---------------------------------------------------------------------------------------|----------------------------------------------------------------------------------------------------|------------------------------------------------------------------------|
| Este formul<br>de peso y ta | ario tiene la capacidad de adjur<br>amaño.                                                                                                    | ntar fotos por                                           | cada registro que se                                                                  | e crea en el punto 7 y pu                                                                                                    | unto 8. Las fotos deben tener un tratamiento                           |
|                             | Panel de Información                                                                                                    | Estatus del F                                            | Registro Autoriz                                                                      | ado                                                                                                    | Constancia PDF                                                         |
|                             | Comentarios y Observaciones<br>del Administrador                                                                                                    | En este espacio v<br>historial de segui                  | va el texto que el administr<br>imiento.                                              | ador haya realizado al registro.                                                                                                    | El texto debe conservarse para guardar el                              |
|                             | SOLICITUD REGISTRO                                                                                                    | COLABORADORES                                            | OPERACIÓN CA                                                                          | PACIDAD                                                                                                    | Salir                                                                  |
|                             | INFRAESTRUCTURA                                                                                                    |                                                          |                                                                                       |                                                                                                    |                                                                        |
|                             | PROPIEDAD DEL INMUEBLE     Propio / Rentado / Como     ¿EL SERVICIO SE PRESTA EN LA PLAN     Si No     S. CAPACIDAD MÁXIMA DE PERSONAS     0000  7. INDIQUE LAS ÁREAS ESPECIFICAS PA | odato<br>TA BAJA?<br>EN EL INMUEBLE?<br>.RA LA PRESTACIÓ | 2. ¿CUÁNTOS N<br>4. METROS CU/<br>6. ¿EL INMUEB<br>No Si<br>N DEL SERVICIO EN LA ESTA | IVELES TIENE EL INMUEBLE?<br>1,2,3,4,5 MAS DE 5<br>ADRADOS DISONIBLES PARA LA I<br>0000<br>LE CUENTA CON LINEA TELEFÓN<br>11<br>NCIA (Baños, Cocina, Dormitori | PRESTACIÓN DEL SERVICIO?<br>ICA FUNCIONANDO?<br>D Digitos<br>ios, etc) |
|                             | Agregar área de servicio                                                                                                    | Cantidad                                                 | Adjunte Fotogarífa 🔸                                                                  | <mark>₽</mark>                                                                                                    |                                                                        |
|                             | Cocina                                                                                                    | 1                                                        | Ver Foto                                                                              |                                                                                                    |                                                                        |
|                             | Aula de Clase                                                                                                    | 4                                                        | Ver Foto                                                                              |                                                                                                    |                                                                        |
|                             | Area de servicio agregada                                                                                                    | 00                                                       | Ver Foto                                                                              |                                                                                                    |                                                                        |
|                             | Area de servicio agregada                                                                                                    | 00                                                       | Ver Foto                                                                              |                                                                                                    |                                                                        |
|                             | 8. INDIQUE EL MOBILIARIO CON EL QI                                                                                                    | JE CUENTA PARA                                           | LA ATENCIÓN DE LOS NIÑO                                                               | S? (Mesas, sillas, periqueras, et                                                                                                    | c)                                                                     |
|                             | Agregar área de servicio                                                                                                    | Cantidad                                                 | Adjunte Fotogarífa 🔫                                                                  | - <b>+</b>                                                                                                    |                                                                        |
|                             | Cocina                                                                                                    | 1                                                        | Ver Foto                                                                              |                                                                                                    |                                                                        |
|                             | Aula de Clase                                                                                                    | 4                                                        | Ver Foto                                                                              |                                                                                                    |                                                                        |
|                             | Area de servicio agregada                                                                                                    | 00                                                       | Ver Foto                                                                              |                                                                                                    |                                                                        |
|                             | Area de servicio agregada                                                                                                    | 00                                                       | Ver Foto                                                                              |                                                                                                    |                                                                        |
|                             |                                                                                                    |                                                          | GUARDAR                                                                               |                                                                                                    |                                                                        |
|                             |                                                                                                    |                                                          |                                                                                       |                                                                                                    |                                                                        |
|                             |                                                                                                    |                                                          |                                                                                       |                                                                                                    |                                                                        |
|                             |                                                                                                    |                                                          |                                                                                       |                                                                                                    |                                                                        |
|                             |                                                                                                    |                                                          |                                                                                       |                                                                                                    |                                                                        |
|                             |                                                                                                    |                                                          |                                                                                       |                                                                                                    |                                                                        |

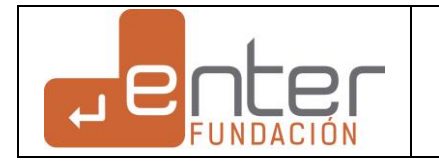

| Llenado de registro Dire                         | ectorio de CAI´s Autorizados / Colaborado                                                  | res                                                       |
|--------------------------------------------------|--------------------------------------------------------------------------------------------|-----------------------------------------------------------|
|                                                  |                                                                                            |                                                           |
|                                                  |                                                                                            |                                                           |
| Panel de Información                             | Estatus del Registro Autorizado                                                            | Constancia PDF                                            |
| Comentarios y Observaciones<br>del Administrador | En este espacio va el texto que el administrador haya realiza<br>historial de seguimiento. | do al registro. El texto debe conservarse para guardar el |
| SOLICITUD REGISTRO                               | COLABORADORES OPERACIÓN CAPACIDAD DO                                                       | DCUMENTOS Salir                                           |
| COLABORADORES                                    |                                                                                            |                                                           |
| 1. ¿CUENTA CON PERSONAL                          | PARA LA PRESTACIÓN DEL SERVICIO?                                                           | Si 🕒 No 🔵                                                 |
| SI – SEÑALE EL NUMERO DE                         | PERSONAS CONTRATADAS                                                                       | 0000                                                      |
| NO-EXPLIQUE MOTIVOS Y SI                         | TEXTO                                                                                      |                                                           |
| 2. INDIQUE POR PUESTO EL                         | NUMERO DE PERSONAL CON EL QUE CUENTA ACTUALN                                               | VENTE                                                     |
| Agrogor Ducate                                   | Contidad                                                                                   |                                                           |
| Agregal Puesto                                   |                                                                                            |                                                           |
| Personal 1                                       | 00                                                                                         |                                                           |
| Personal 2                                       | 00                                                                                         |                                                           |
| Personal A                                       | 00                                                                                         |                                                           |
|                                                  | GUARDAR                                                                                    |                                                           |
|                                                  |                                                                                            |                                                           |
|                                                  |                                                                                            |                                                           |
|                                                  |                                                                                            |                                                           |
|                                                  |                                                                                            |                                                           |

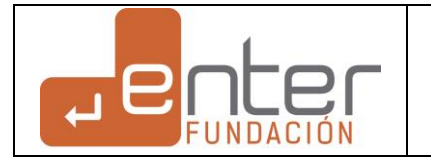

| anel de Información                            | Estatus del Registi                                   | ro Auto         | orizado                   | Cons                      | tancia            | PDF        |
|------------------------------------------------|-------------------------------------------------------|-----------------|---------------------------|---------------------------|-------------------|------------|
| omentarios y Observaciones<br>el Administrador | En este espacio va el tex<br>historial de seguimiento | to que el admin | istrador haya realizado a | il registro. El texto deb | e conservarse pai | raguardare |
| SOLICITUD REGISTRO                             | COLABORADORES                                         | ERACIÓN         | CAPACIDAD                 | IENTOS Sal                | ir                |            |
| OPERACIÓN Y VERI                               | FICACIÓN                                              |                 |                           |                           |                   |            |
| 1. INDIQUE LOS DIAS QUE PR                     | ESTA EL SERVICIO                                      |                 |                           |                           |                   |            |
| Agregar Dia                                    | 📕 Desde                                               | Hasta           | <del>4</del>              |                           |                   |            |
| Lunes                                          | 00                                                    | 00              |                           |                           |                   |            |
| Martes                                         | 00                                                    | 00              |                           |                           |                   |            |
| Miercoles                                      | 00                                                    | 00              |                           |                           |                   |            |
| Jueves                                         | 00                                                    | 00              |                           |                           |                   |            |
| Viernes                                        | 00                                                    | 00              |                           |                           |                   |            |
| Sabado                                         | 00                                                    | 00              |                           |                           |                   |            |
| Domingo                                        | 00                                                    | 00              |                           |                           |                   |            |
| 2. ENLISTE LOS SERVICIOS QU                    | E OFRECE SU ESTANCIA                                  | INFANTIL        |                           |                           |                   |            |
| Nombra al convisio                             | <b>—</b>                                              |                 |                           |                           |                   |            |
| Nombre er servicio                             |                                                       |                 |                           |                           |                   |            |
| Servicio 1                                     |                                                       |                 |                           |                           |                   |            |
| Servicio 2                                     |                                                       |                 |                           |                           |                   |            |
| Servicio 3                                     |                                                       |                 |                           |                           |                   |            |
| Servicio 4                                     |                                                       |                 |                           | ~ ~ ~                     |                   |            |
| 3. ¿CUENTA CON JUGUETES                        | MATERIAL DIDACTICO                                    | APROPIADOS      | PARA LA ATENCION          | DE LAS NINAS Y NING       | os? Si 🔵          | No         |
| Agregar área de serv                           | icio Cantidad                                         | d Adjunte       | Fotogarífa 🕂 🕂            | ÷                         |                   |            |
| Cocina                                         | 1                                                     | V               | er Foto                   |                           |                   |            |
| Aula de Clase                                  | 4                                                     | V               | er Foto                   |                           |                   |            |
| Area de servicio agregada                      | 00                                                    | V               | er Foto                   |                           |                   |            |
| Area de servicio agregada                      | 00                                                    | V               | er Foto                   |                           |                   |            |
| 4. ¿CUAL ES EL MONTO MEN                       | SUAL POR LA PRESTACI                                  | ÓN DEL SERVI    | CIO?                      |                           | \$ 0000           | 0.00       |
| 5. ¿CUENTA CON REGLAMEN                        | ITO INTERNO DE LA EST                                 | ANCIA INFANT    | TIL?                      |                           | Si                | No 🕋       |
|                                                |                                                       | _               |                           |                           |                   |            |
|                                                |                                                       | _               |                           |                           |                   |            |

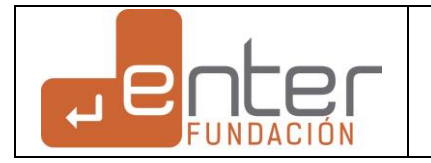

| 9.4.5 Llenado de registro Direc                                                                | torio de CAI´s                                              | Autorizados ,                                           | Capacidad de Ateno                                                | ción            |                                |       |                            |
|------------------------------------------------------------------------------------------------|-------------------------------------------------------------|---------------------------------------------------------|-------------------------------------------------------------------|-----------------|--------------------------------|-------|----------------------------|
| Panel de Información<br>Comentarios y Observaciones<br>del Administrador<br>SOLICITUD REGISTRO | Estatus del Re<br>En este espacio va<br>historial de seguim | gistro Au<br>el texto que el adm<br>iento.<br>OPERACIÓN | torizado<br>inistrador haya realizado al re<br>CAPACIDAD DOCUMENT | gistro. El text | Constan<br>to debe co<br>Salir | cia   | <b>PDF</b><br>a guardar el |
| CAPACIDAD DE ATENO                                                                             | CIÓN                                                        |                                                         |                                                                   |                 |                                |       |                            |
| 1. ACTUALMENTE ¿CUA                                                                            | NTOS LUGAR                                                  | ES PARA NIÑ                                             | OS TIENE DISPONIB                                                 | LE?             |                                | 0000  |                            |
| 2. ¿CUAL ES EL RANGO                                                                           | DE EDAD DE A                                                | TENCIÓN EN                                              | SU CENTRO ?                                                       | DESDE           | 00                             | HASTA | 00                         |
| 3. SEÑALE POR EDADES                                                                           | LOS LUGARES                                                 | QUE TIENE I                                             | DISIPONIBLES                                                      |                 |                                |       |                            |
|                                                                                                |                                                             |                                                         |                                                                   |                 |                                |       |                            |
|                                                                                                |                                                             | EDADES                                                  | DISPONIBILIDAD                                                    |                 |                                |       |                            |
|                                                                                                |                                                             | 1                                                       |                                                                   |                 |                                |       |                            |
|                                                                                                |                                                             | 2                                                       |                                                                   |                 |                                |       |                            |
|                                                                                                |                                                             | 3                                                       |                                                                   |                 |                                |       |                            |
|                                                                                                |                                                             | 4                                                       |                                                                   |                 |                                |       |                            |
|                                                                                                |                                                             | 5                                                       |                                                                   |                 |                                |       |                            |
|                                                                                                |                                                             | 7+                                                      |                                                                   |                 |                                |       |                            |
|                                                                                                |                                                             |                                                         |                                                                   | •               |                                |       |                            |
|                                                                                                |                                                             | _                                                       |                                                                   |                 |                                |       |                            |
|                                                                                                |                                                             |                                                         | GUARDAR                                                           |                 |                                |       |                            |
|                                                                                                |                                                             |                                                         |                                                                   |                 |                                |       |                            |
|                                                                                                |                                                             |                                                         |                                                                   |                 |                                |       |                            |
|                                                                                                |                                                             |                                                         |                                                                   |                 |                                |       |                            |
|                                                                                                |                                                             |                                                         |                                                                   |                 |                                |       |                            |
|                                                                                                |                                                             |                                                         |                                                                   |                 |                                |       |                            |

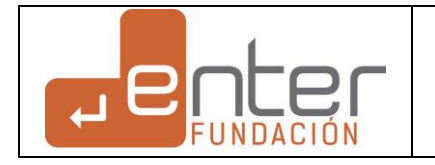

| Comentarios y Observa<br>del Administrador | aciones                          | En este espacio va el texto que el administrador haya realizado al registro. El texto debe conserv<br>historial de seguimiento. | arse para guardar e |
|--------------------------------------------|----------------------------------|----------------------------------------------------------------------------------------------------|---------------------|
| SOLICITUD REGISTRO IN                      |                                  |                                                                                                    |                     |
|                                            | FRAESTRUCTURA                    | COLABORADORES OPERACIÓN CAPACIDAD DOCUMENTOS Salir                                                                              |                     |
| DOCU                                       | MENTACIÓN                        |                                                                                                    | Ver Archivo         |
| 1. Cop                                     | ia de la identif                 | cación oficial de representante legal o responsable del Centro de Atención Infantil                                             | _                   |
| Se                                         | leccione                         | Nombre del Archivo                                                                                                    | B                   |
| 2. Cop<br>estar r                          | ia de Constanc<br>registrado com | ia de Situación Fiscal de Responsable del Centro de Atención Infantil, o bien, del Centro en caso de<br>o persona moral         |                     |
| Se                                         | leccione                         | Nombre del Archivo                                                                                                    | B                   |
| 3. Cop                                     | ia del Estado d                  | e cuenta a nombre del responsable o del Centro de Atención Infantil, según corresponda                                          |                     |
| Se                                         | leccione                         | Nombre del Archivo                                                                                                    | B                   |
| 4. Cop                                     | ia del comprot                   | ante de domicilio del inmueble donde se presta el servicio de atención y cuidado infantil                                       |                     |
| Se                                         | eleccione                        | Nombre del Archivo                                                                                                    | B                   |
| 5. Cop                                     | ia del docum <u>e</u>            | ito con el que se acredite la representación legal                                                                              |                     |
| Se                                         | eleccione                        | Nombre del Archivo                                                                                                    | ß                   |
| 6.Cop                                      | ia del docume                    | nto que acredite la inscripción en el Registro Estatal de Centros de Atención Infantil (RECAIQ)                                 |                     |
| Se                                         | eleccione                        | Nombre del Archivo                                                                                                    | B                   |
| 7. Lice                                    | encia de Funcio                  | namiento                                                                                                    |                     |
| Se                                         | eleccione                        | Nombre del Archivo                                                                                                    | B                   |
| 8. Vis                                     | to bueno de Pr                   | otección Civil                                                                                                    |                     |
| Se                                         | eleccione                        | Nombre del Archivo                                                                                                    | 0                   |
| 9. Reg                                     | glamento del <u>C</u>            | entro de Atención Infantil                                                                                                    |                     |
| Se                                         | eleccione                        | Nombre del Archivo                                                                                                    | Ø                   |